## How can I download a roster of my committee?

- 1. First go to Dental Interact by navigating to mynadp.org. Then login.
- 2. On the main navigation click "Groups" then on "My Groups"

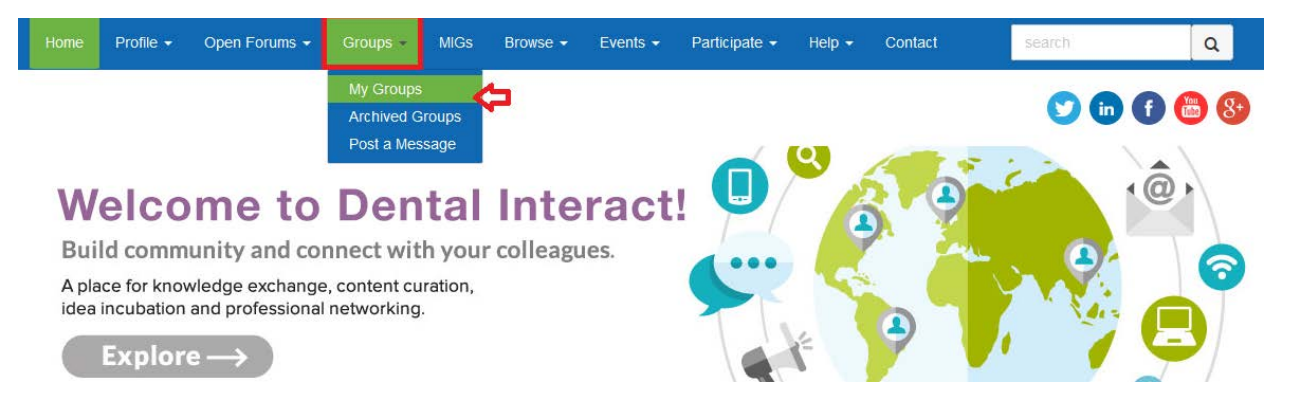

- 3. The next you will see a listing of your committees and groups you are a part of with NADP. Click on the title of the group or committee you want a roster for.
- 4. On the next page, you will click the members tab, then the export button to export the committee roster.

| Codoo | ۱Λ | lar | 20 | rou | 5 |          |
|-------|----|-----|----|-----|---|----------|
| Codes | ٧N | /01 | ĸg | rou | ρ | Settings |

| Community Home | Discussion 236 | Library 38 | Blogs 0 | Events 0 | Members 34 | 1. Click on the members tab |
|----------------|----------------|------------|---------|----------|------------|-----------------------------|
|                |                |            |         |          |            |                             |
| First Na       | ame            |            |         |          |            |                             |
| Last Na        | ame            |            |         |          |            |                             |
| Company Na     | ame            |            |         |          |            |                             |
| Email Addr     | ess            |            |         |          |            |                             |
|                |                |            |         |          |            |                             |
|                | Find Memb      | Clear All  |         |          |            | •                           |
|                |                |            |         |          |            | 2. Click the export button  |